學務處課 外活動指 導組 製

# 元培醫事科技大學社團系統秘笈

110學年度 第一學期

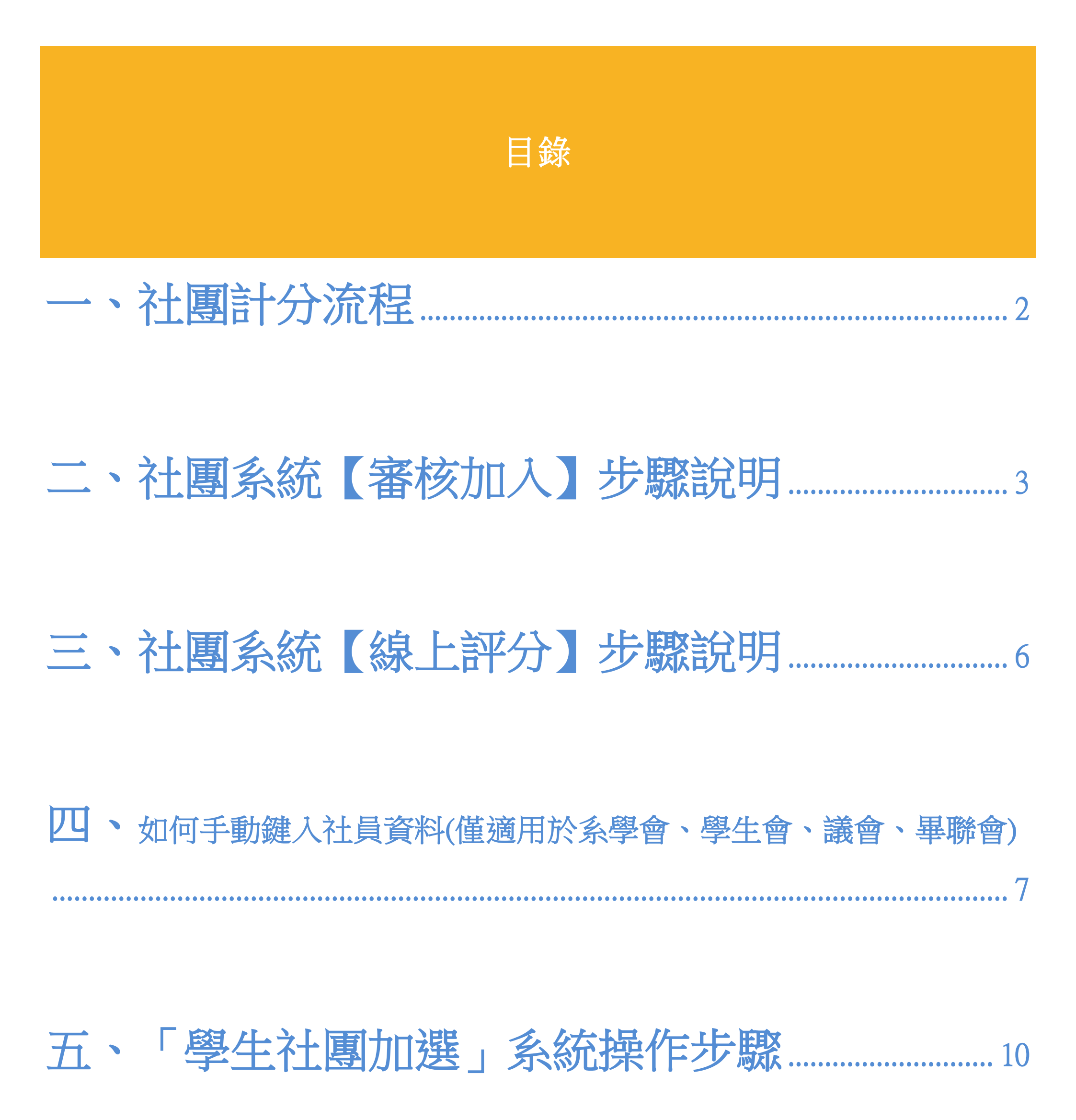

## 一、社團計分流程

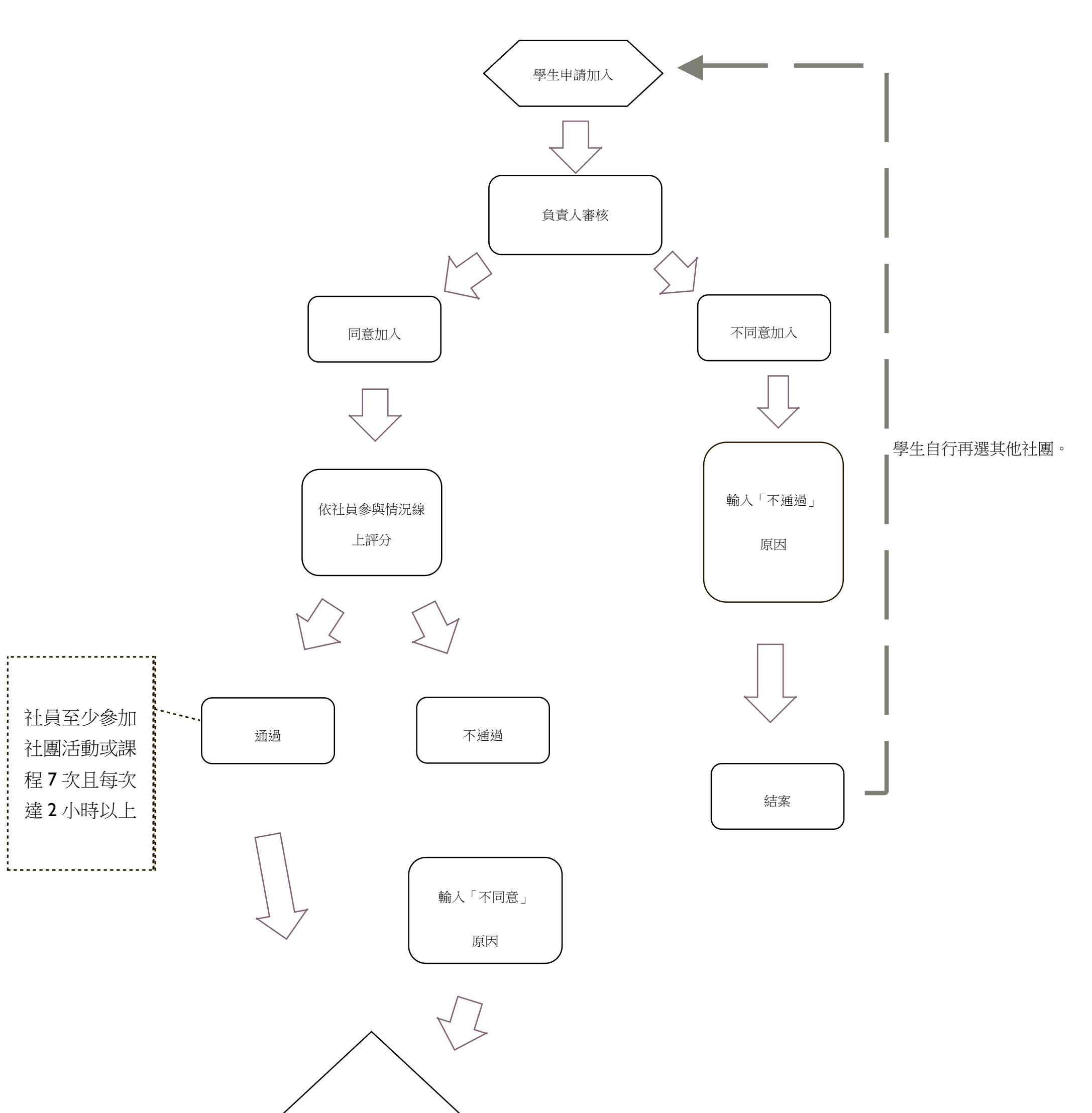

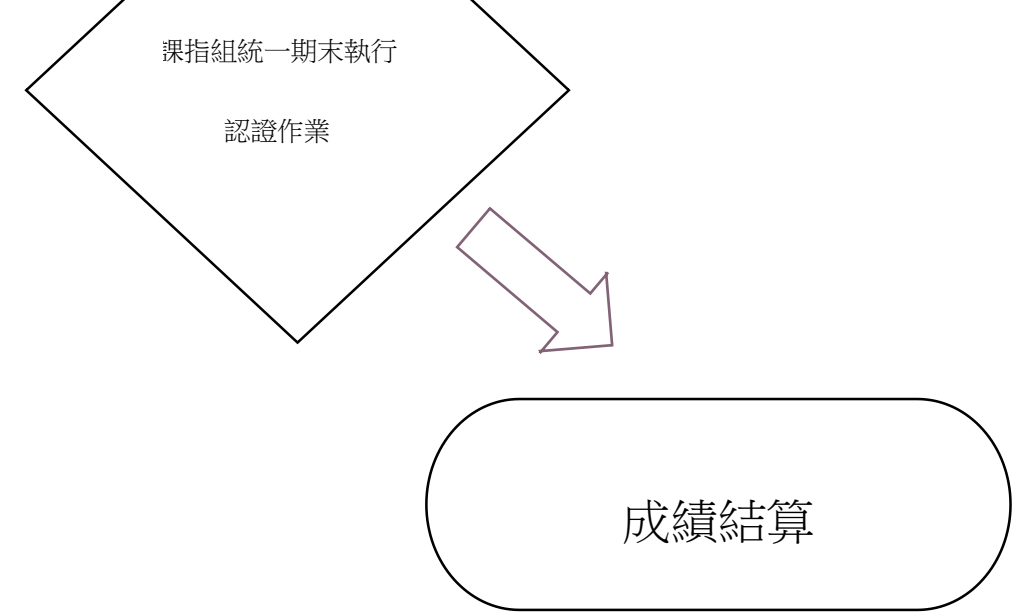

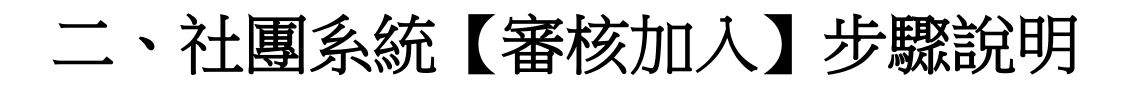

Ⅰ.學校官網→在校生→校務系統

| <b>一方培醫事</b> 和<br>YUANPELUNIVERSITY OF ME | 1技大學<br>DICALTECHNOLOGY | 網」     | 站導覽 English | 圖書館 行事曆 未來     | 生在校生 校友 家 | 《長 教職員 🝳 |
|-------------------------------------------|-------------------------|--------|-------------|----------------|-----------|----------|
| 最                                         | 新公告 行政單位 教學單位           | 立 重要活動 | 招生資訊        | 元培健康診所 新生      | 專區 防疫專區   |          |
|                                           |                         | 在      | 校生          |                |           |          |
| 在校生                                       |                         |        |             |                |           |          |
|                                           | 新生校務系統(新生生理)            |        |             | 資通安全專區         |           |          |
|                                           | 校務系統                    |        |             | 圖書館            |           |          |
| 2030                                      | 仅小土仅際選課身份申請作業           |        |             | 圖書查詢系統         |           |          |
|                                           | 付款記錄查詢(109.8.15以後)      |        |             | 學雜費、體檢費網址      |           |          |
|                                           | 元培軟體雲                   |        |             | 元培社團網          |           |          |
|                                           | 網路大學                    |        |             | UCAN-大專院校就業職業  | 能診斷平台     |          |
|                                           | 課程地圖                    |        |             | 畢業生通訊授權平台      |           |          |
|                                           | TronClass (創課)行動學習平台    | à      |             | UMAP           |           |          |
|                                           | 個人計畫助理                  |        |             | 求職資訊專區         |           |          |
| 上 - 堅 -                                   | i元培校園APP                |        |             | 新竹市政府電子報       |           |          |
|                                           | 學生電子郵件(Web Mail)        |        |             | 元培住宿服務資訊       |           |          |
|                                           | 郵務收發系統                  |        |             | 政院 <b>e</b> 點通 |           |          |
|                                           | 學生校內授權軟體下載              |        |             | 電腦及網路報修        |           |          |
|                                           | 元培1311專案                |        |             | 網路速度測試         |           |          |

2.登入→學生社團

| *                     |                                                                                                    |                | <b>→</b> 〕 |
|-----------------------|----------------------------------------------------------------------------------------------------|----------------|------------|
|                       |                                                                                                    |                |            |
|                       | たいのでは、またいでは、またいいでは、またいでは、またいでは、またいいでは、またいいでは、またいいいでは、またいいいでは、またいいいでは、またいいいでは、またいいいでは、またいいいいのでは、またいいいいいいいいでは、またいいいいいいいのでは、またいいいいいのでは、またいいいいのでは、またいいいいいいいいいいいいいいいいいいいいいいいいいいいいいいいいいいいい |                |            |
|                       | 登入<br>忘記密碼 職號查詢<br>請用Google瀏覽器-圖資處                                                                                                    |                |            |
| 元培&智新                 |                                                                                                    |                |            |
| <b>谷入口網</b> 個人資料 修改密碼 |                                                                                                    |                | <b>*</b>   |
| 系統入口網                 |                                                                                                    |                |            |
| 創課學習                  | 服務項目查                                                                                                    | <b>語詞</b> 證照登錄 |            |

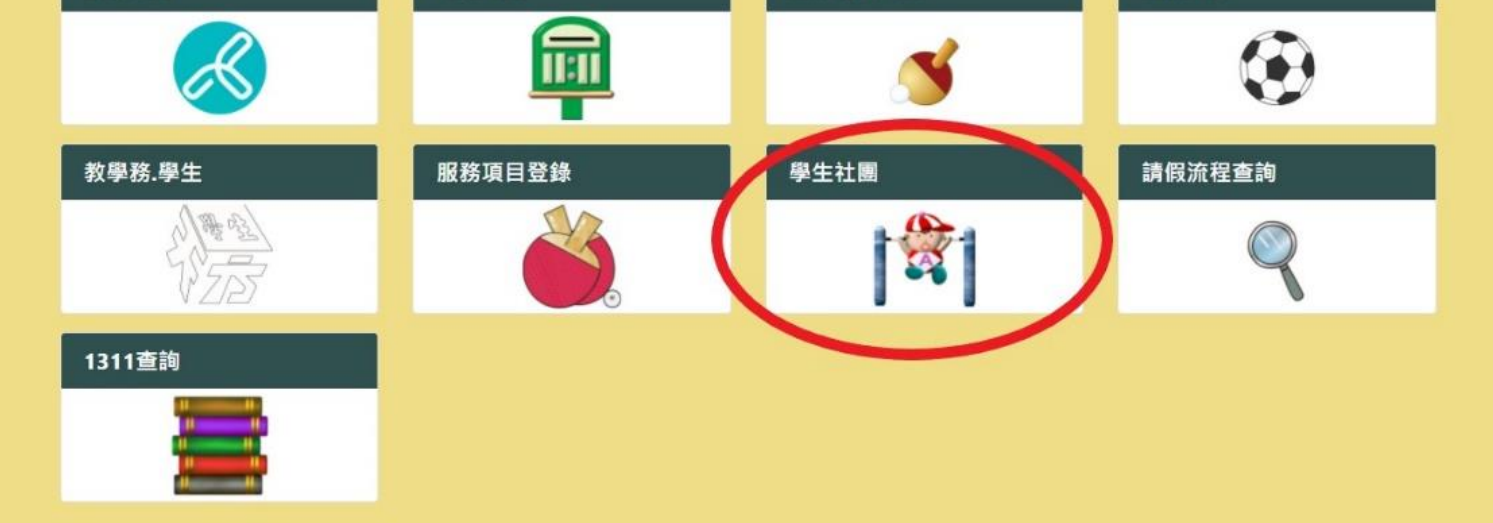

## 3.學生社團→參加社團審核作業→維護→輸入預設密碼

| └校園℮化整合系統                                                       | ▶ 收件匣(待簽核)0件 ▶ (7理匣(待簽核)0件                                                                                                    | 校園で                         |
|-----------------------------------------------------------------|----------------------------------------------------------------------------------------------------|-----------------------------|
| me承統選單 me<br>合報修系統                                              | ₩ BCD65 參加社團審核作業                                                                                                    | ø Ø                         |
| 🔬 報修申請<br><mark>23</mark> 學生社團                                  | 學生資訊 班級: 學號: 姓名:                                                                                                    |                             |
| <ul> <li></li></ul>                                             | 學年度學期     社團類別     社團名稱       110 ×         第一學期 ×     全選                                                                                                    | 查詢     每頁筆數       查詢     10 |
| <ul> <li>参加社團審核作業</li> <li>社團活動申請作業</li> <li>新活動成果報告</li> </ul> | Ch 1 筆,1頁 1       推護     社團名稱     社團類別     指導老師     社團地點                                                                                                    |                             |
| <ul> <li></li></ul>                                             | ▲     ●     ●     ●     ●     ●     ●     ●     ●     ●     ●     ●     ●     ●     ●     ●     ●     ●     ●     ●     ●     ●     ●     ●     ●     ●     ●     ●     ●     ●     ●     ●     ●     ●     ●     ●     ●     ●     ●     ●     ●     ●     ●     ●     ●     ●     ●     ●     ●     ●     ●     ●     ●     ●     ●     ●     ●     ●     ●     ●     ●     ●     ●     ●     ●     ●     ●     ●     ●     ●     ●     ●     ●     ●     ●     ●     ●     ●     ●     ●     ●     ●     ●     ●     ●     ●     ●     ●     ●     ●     ●     ●     ●     ●     ●     ●     ●     ●     ●     ●     ●     ●     ●     ●     ●     ●     ●     ●     ●     ●     ●     ●     ●     ●     ●     ●     ●     ●     ●     ●     ●     ●     ●     ●     ●     ●     ●     ●     ●     ●     ●     ●     ●     ●     ●     ●< |                             |
| ▲ 2001 08 16 16 04                                              | C                                                                                                    |                             |

| └校園C化整合系統                                                            | 🖂 收件匣(待簽核)0件 🛛 🖂 代理匣(待簽核)0件      | 「衣園で                        |
|----------------------------------------------------------------------|----------------------------------|-----------------------------|
|                                                                      | ₩ BCD65 參加社團審核作業                 | ₹ ÷ \$                      |
| 🙀 報修申請<br>😑 學生社團                                                     | 社團資訊 社團類別: 康樂性社團 社團名稱: 測試社團國際聯誼社 |                             |
| <ul> <li></li></ul>                                                  | 社團維護密碼 確認                        |                             |
| <ul> <li>         ● 社園墨本員科中…         ●         ●         ●</li></ul> |                                  | Copyright 2006 eoffice 2007 |
| <ul><li></li></ul>                                                   |                                  |                             |
| <ul> <li></li></ul>                                                  |                                  |                             |
| <ul><li>繰 無勤中弱</li><li>₩ 解散申請</li></ul>                              |                                  |                             |
|                                                                      |                                  |                             |
| 2021-08-16 15:04                                                     |                                  |                             |

### 4. 勾選要設定學生→選擇加入/拒絕加入→申請狀態顯示「加入/拒絕加入」

#### (選擇「加入」需同時設定幹部別,選擇「拒絕加入」需同時填入拒絕原因)

| 校園已化整合系統                                         | 🖂 收件匣     | 「(待簽ŧ     | 事務反                                              | F | 更(待簽核)0 件   |      |          |            |    |       | L                      |   | Ð |
|--------------------------------------------------|-----------|-----------|--------------------------------------------------|---|-------------|------|----------|------------|----|-------|------------------------|---|---|
| <br>me承統選單 me                                    |           | 5 '字' 刑   | <ul> <li>社員</li> <li>活動長</li> </ul>              |   |             |      |          |            |    |       |                        |   | * |
| 😑 報修系統                                           | 1911年,1   | 頁1        | 紀律長                                              |   |             |      |          |            |    |       |                        |   |   |
| <ul> <li></li></ul>                              | <u>學號</u> | <u>姓名</u> | 美宣長<br>美宣副部長<br>美宣部長<br>秋書長                      |   | Email       | 聯絡電話 | 申請<br>狀態 | 拒絕加入原<br>因 | 評分 | 未通過原因 | 參加社<br>團審核<br>更新時<br>間 | 選 |   |
| <ul> <li></li></ul>                              |           |           | 秘書副處長       秘書處長       秘書部員       財務       財務副部長 |   |             |      | 申請       |            |    |       | 2021-                  |   |   |
| <ul> <li>續 沽動成果報告</li> <li>續 社團財產設立作業</li> </ul> |           | 9         | 財務部長<br>財務部員                                     | 8 | 3@gmail.com |      | ф        |            |    |       | 08-16<br>14:35:00      | ) |   |

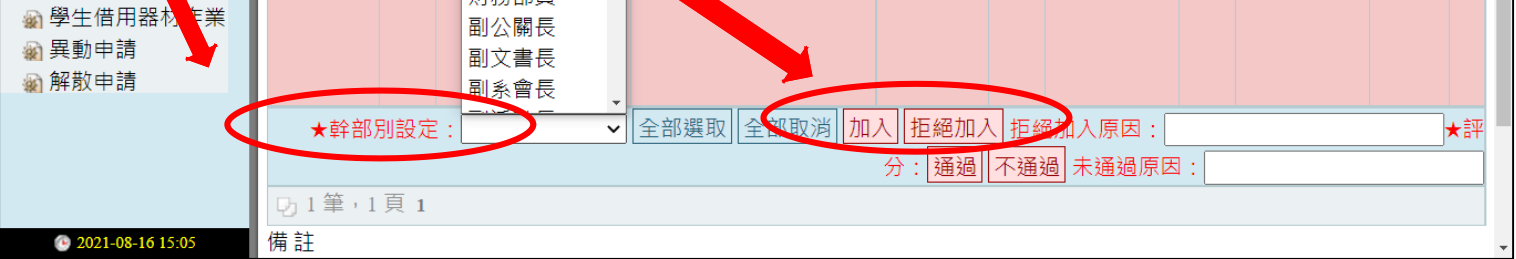

| mer条統選單 me                                                | BC                       | ₩ BCD65 參加社團審核作業                                           |     |           |           |    |        |       |          |        |      |         | <b>7</b> 4                                              | \$<br>•               |
|-----------------------------------------------------------|--------------------------|------------------------------------------------------------|-----|-----------|-----------|----|--------|-------|----------|--------|------|---------|---------------------------------------------------------|-----------------------|
| 📓 報修申請<br>😑 學生社團                                          | 🔮 社員審                    | ☑ 社員審核加入完成!!                                               |     |           |           |    |        |       |          |        |      |         |                                                         |                       |
| <ul> <li></li></ul>                                       |                          | 社團資訊 社團類別:康樂性社團 社團名稱:測試社團國際聯誼社                             |     |           |           |    |        |       |          |        |      |         |                                                         |                       |
| <ul> <li></li></ul>                                       | 學年度<br>110 <b>&gt;</b> 第 | 學年度學期     申請狀態     查詢       110 ▼ 第 - 學期 ▼        ←選     ▼ |     |           |           |    |        |       |          |        |      |         |                                                         | €筆數<br>10             |
| <ul> <li>▲ 社團活動申請作業     <li>▲ 活動成果報告     </li> </li></ul> | <b>以</b> 1筆,1            | 頁 1                                                        |     |           |           |    |        |       |          |        |      |         |                                                         |                       |
| <ul> <li></li></ul>                                       | <u>學號</u>                | <u>姓名</u>                                                  | 幹部別 | 學制        | 系所        | 年級 | Email  | 聯絡電話  | 申請狀<br>態 | 拒絕加入原因 | 評分   | 未通過原因   | <ul> <li>参加社<br/>團審核</li> <li>更新時</li> <li>間</li> </ul> | :<br>{<br>}<br>;<br>; |
| 解肌中調                                                      |                          |                                                            | 社員  | 四技日<br>間部 | 寵保學學<br>學 | 2  |        |       | 加入       |        |      |         | 2021-08<br>17<br>11:43:0                                | }-<br>0               |
|                                                           | ★幹部別該                    | 定:[                                                        | ·   | ~         | 全部        | 選取 | 全部取消加入 | ,拒絕加入 | 原因:      |        | 過原因: | ★評分: 通過 | 不通過                                                     | ]未通                   |
| <b>2021 08 17 11-42</b>                                   | 12月筆,1                   | 貝 1                                                        |     |           |           |    |        |       |          |        |      |         |                                                         |                       |

5.審核社員加入後→社團基本資料維護→社員名單→確認該學生是否在名單內

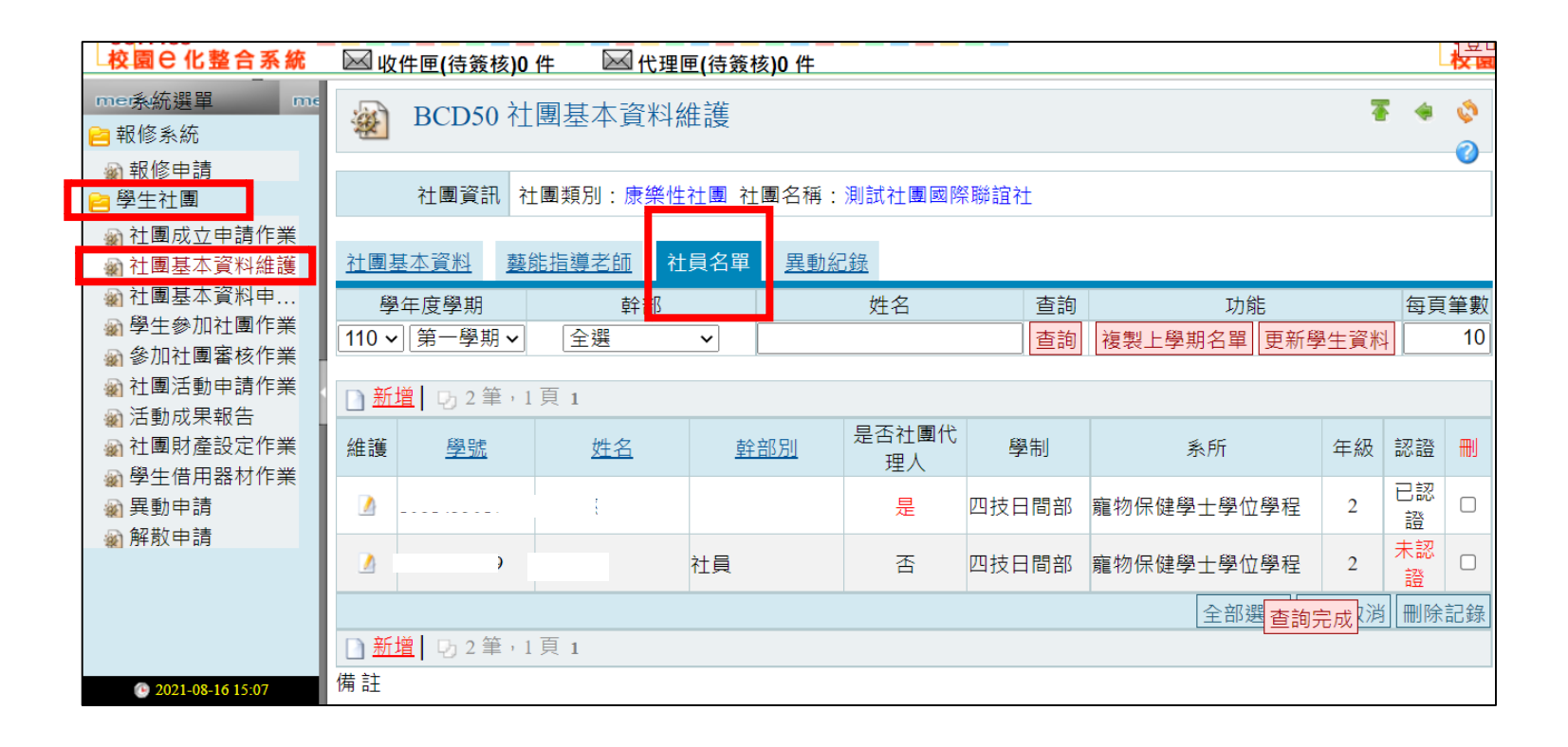

## ※學生成功加入後頁面資訊顯示如下,建議請社員再次確認

| └仪囻し1に登古永航       | $\bowtie$ | <u> 文件匣(待簽核)</u> 0                    | 件        | ≥ 代理匣(征        | <b>寺簽核)0</b> | 件           |     |               |          |            |                 |             |
|------------------|-----------|---------------------------------------|----------|----------------|--------------|-------------|-----|---------------|----------|------------|-----------------|-------------|
| me係統選單 me        | 選         | 社團名稱                                  | 參加結<br>果 | 拒絕加入原<br>因     | 幹部別<br>幹部    | 評分未通過<br>原因 | 選   | 社團名稱          | 參加結<br>果 | 拒絕加入原<br>因 | 幹部別<br>幹部       | 評分未通過<br>原因 |
| ● 報修申請           |           | 🔍 熱音社                                 |          |                |              |             |     | 🔍 吉他社         |          |            |                 |             |
| ≧ 學生社團           |           | 🔍 桌上休閒                                |          |                |              |             |     | 🔍 益智遊戲        |          |            |                 |             |
| 社團成立申請作業         |           | 遊戲社                                   |          |                |              |             |     | 社             |          |            |                 |             |
| 社團基本資料維護         |           | 🔍 玩酷旅遊                                |          |                |              |             |     | 🔍 嘿島菈給        |          |            |                 |             |
| 囊 社團基本資料申        |           | 社                                     |          |                |              |             |     | ۲ <u>۲</u>    |          |            |                 |             |
|                  |           | 🔍 電子嘻哈                                |          |                |              |             | 已加  | 🔍 測試社團        | tra      |            | <del>}+</del> ⊟ |             |
| 会加社團審核作業         |           | 研究社                                   |          |                |              |             | 入   | 國際聯誼社         |          |            | ℃貝              |             |
| 🔬 社團活動申請作業       | 聯誼        | 生社團                                   |          |                |              | L           |     |               |          |            |                 |             |
| 新活動成果報告          | 襈         | オ国名稱                                  | 參加結      | 拒絕加入原          | 幹部別          | 評分未通過       | 1 2 | 社團名稱          | 參加結      | 拒絕加入原      | 幹部別             | 評分未通過       |
| 社團財產設定作業         | ~~        |                                       | 果        | 因              | 幹部           | 原因          | ~~  |               | 果        | 因          | 幹部              | 原因          |
| 🙀 學生借用器材作業       |           | 🔍 境外生聯                                |          |                |              |             |     |               |          |            |                 |             |
| 🗑 異動申請           |           | 誼會                                    |          |                |              |             |     |               |          |            |                 |             |
| 🗑 解散申請           | 自治        | 生組織(欲加入學                              | 生會請      | <b>洽會長;學</b> 生 | 議會為          | 各系推派)       |     |               |          |            |                 |             |
|                  | · 문문      | 计圃夕稲                                  | 參加結      | 拒絕加入原          | 幹部別          | 評分未通過       |     | 计圃夕稲          | 參加結      | 拒絕加入原      | 幹部別             | 評分未通過       |
|                  | 送         | 11 04 11 119                          | 果        | 因              | 幹部           | 原因          | 送   | 11 152 11 117 | 果        | 因          | 幹部              | 原因          |
|                  |           | <ul> <li>Q 測試社團</li> <li>2</li> </ul> |          |                |              |             |     |               |          |            | 確認              | 復原          |
| 2021-08-16 15:11 | 備註        |                                       |          |                |              |             |     |               |          |            |                 |             |

#### 三、社團系統【線上評分】步驟說明

說明:請夥伴們在學期末時,依社員參與社團活動或課程的表現,予以評分通過與否。開放評分時間將另行公告,操作步驟如下:

Ⅰ.如【審核加入】步驟進入評分頁面:勾選學生→點選通過/不通過

mer系統選單 學年度學期 申請狀態 查詢 每頁筆數 ┓報修系統 110 ~ 第一學期 ~ 全選 查詢 10 ~ 🔊 報修由請 5月筆,1頁1 😑 學生社團 參加社 📓 社團成立申請作業 申請狀 團審核 🗑 社團基本資料維護 姓名 幹部別 學制 系所 年級 聯絡電話 拒絕加入原因 評分 學號 Email 未通過原因 選 態 更新時 剜 社團基本資料申.. 間 <u> 通牛袋加汁園作</u>: 寵物 🝙 參加社團審核作業 保健 2021-08-🗑 杠圈活動中萌作家 四技日 社員 學士 2 加入 通過 17 🗑 活動成果報告 間部 學位 11:26:00 學程 🔬 學生借用器材作業 ★幹部別設定: ▼ 全部選取 全部取消 加入 拒絕加入 拒絕加入原因: 通過 不通過 ★評分 🔬 異動申請 > 過原因 : 🗑 解散申請 1911年,1頁1 備註 1. 在審核狀態為「加入」時,「幹部別設定」為「必填項目」。 2. 在審核狀態為「拒絕加入」時,「拒絕加入原因」為「必填項目」。 3. 在評分為「不通過」時,「未通過原因」為「必填項目」。 2021-08-17 11:

(如點選「不通過」需同時填寫原因。)

## 2. 如社員被評分為「不通過」, 社員可於自己的頁面看的到未通過原因。如下圖

| □权園⊖化整合系統                                                                                                    | Μф  | (件匣(待簽核)0件    | $\bowtie$ | 代理匣(待簽核)0 | 件         |             |         |                 |          |        | 交園已1      | L整合条統          |
|----------------------------------------------------------------------------------------------------|-----|---------------|-----------|-----------|-----------|-------------|---------|-----------------|----------|--------|-----------|----------------|
| <br>me承統選單 me                                                                                                    |     | 0、羽球在         |           |           |           |             |         | 健身社             |          |        |           | _              |
| 😑 報修系統                                                                                                    |     | 🔍 熱舞社         |           |           |           |             |         | 🔍 競技啦啦社         |          |        |           |                |
| 🙀 報修申請                                                                                                    |     | 🔍 網球社         |           |           |           |             |         | 🔍 劍道社           |          |        |           |                |
| 😑 學生社團                                                                                                    |     | 🔍 飛輪社         |           |           |           |             |         | 🔍 地板社           |          |        |           |                |
|                                                                                                    |     | 🔍 籃球社         |           |           |           |             |         |                 |          |        |           |                |
| ☆ 社園基本資料維護     ☆     ☆     ☆     ☆     ☆     ☆     ☆     ☆     ☆     ☆     ☆     ☆     ☆     ☆     ☆     ☆     ☆     ☆     ☆     ☆     ☆     ☆     ☆     ☆     ☆     ☆     ☆     ☆     ☆     ☆     ☆     ☆     ☆     ☆     ☆     ☆     ☆     ☆     ☆     ☆     ☆     ☆     ☆     ☆     ☆     ☆     ☆     ☆     ☆     ☆     ☆     ☆     ☆     ☆     ☆     ☆     ☆     ☆     ☆     ☆     ☆     ☆     ☆     ☆     ☆     ☆     ☆     ☆     ☆     ☆     ☆     ☆     ☆     ☆     ☆     ☆     ☆     ☆     ☆     ☆     ☆     ☆     ☆     ☆     ☆     ☆     ☆     ☆     ☆     ☆     ☆     ☆     ☆     ☆     ☆     ☆     ☆     ☆     ☆     ☆     ☆     ☆     ☆     ☆     ☆     ☆     ☆     ☆     ☆     ☆     ☆     ☆     ☆     ☆     ☆     ☆     ☆     ☆     ☆     ☆     ☆     ☆     ☆     ☆     ☆     ☆     ☆     ☆     ☆     ☆     ☆     ☆     ☆     ☆     ☆     ☆     ☆     ☆     ☆     ☆     ☆     ☆     ☆     ☆     ☆     ☆     ☆     ☆     ☆     ☆     ☆     ☆     ☆     ☆     ☆     ☆     ☆     ☆     ☆     ☆     ☆     ☆     ☆     ☆     ☆     ☆     ☆     ☆     ☆     ☆     ☆     ☆     ☆     ☆     ☆     ☆     ☆     ☆     ☆     ☆     ☆     ☆     ☆     ☆     ☆     ☆     ☆     ☆     ☆     ☆     ☆     ☆     ☆     ☆     ☆     ☆     ☆     ☆     ☆     ☆     ☆     ☆     ☆     ☆     ☆     ☆     ☆     ☆     ☆     ☆     ☆     ☆     ☆     ☆     ☆     ☆     ☆     ☆     ☆     ☆     ☆     ☆     ☆     ☆     ☆     ☆     ☆     ☆     ☆     ☆     ☆     ☆     ☆     ☆     ☆     ☆     ☆     ☆     ☆     ☆     ☆     ☆     ☆     ☆     ☆     ☆     ☆     ☆     ☆     ☆     ☆     ☆     ☆     ☆     ☆     ☆     ☆     ☆     ☆     ☆     ☆     ☆     ☆     ☆     ☆     ☆     ☆     ☆     ☆     ☆     ☆     ☆     ☆     ☆     ☆     ☆     ☆     ☆     ☆     ☆     ☆     ☆     ☆     ☆     ☆     ☆     ☆     ☆     ☆     ☆     ☆     ☆     ☆     ☆     ☆     ☆     ☆     ☆     ☆     ☆     ☆     ☆     ☆     ☆     ☆     ☆     ☆     ☆     ☆     ☆     ☆     ☆     ☆     ☆     ☆     ☆     ☆     ☆     ☆     ☆     ☆     ☆     ☆     ☆     ☆     ☆     ☆     ☆     ☆     ☆     ☆     ☆     ☆     ☆     ☆     ☆     ☆ | 康樂性 | 主社團           |           |           |           |             |         |                 |          |        | <b>_</b>  |                |
| <ul> <li>         · 社團基本資料甲…         ···         ·         ·</li></ul>                                                                                                    | 選   | 社團名稱          | 參加結<br>果  | 拒絕加入原因    | 幹部別<br>幹部 | 評分未通過原<br>因 | 選       | 社團名稱            | 參加結<br>果 | 拒絕加入原因 | 幹部5<br>幹部 | 評分未通過原<br>因    |
| 会 診加社團審核作業                                                                                                    |     | 🔍 熱音社         |           |           |           |             |         | 🔍 吉他社           |          |        |           |                |
| <ul> <li>續 在圈活動中萌作業</li> <li>續 活動成果報告</li> <li>&gt;&gt;&gt;&gt;&gt;&gt;&gt;&gt;&gt;&gt;&gt;&gt;&gt;&gt;&gt;&gt;&gt;&gt;&gt;&gt;&gt;&gt;&gt;&gt;&gt;&gt;&gt;&gt;&gt;&gt;&gt;&gt;</li></ul>                                                                                                    |     | Q 桌上休閒遊<br>戲社 |           |           |           |             |         | 🔍 益智遊戲社         |          |        |           |                |
| ◎ 社國別座設定1F未<br>◎ 壆生借田器材作業                                                                                                    |     | 🔍 玩酷旅遊社       |           |           |           |             |         | 🔍 嘿島菈給社         |          |        |           |                |
| <ul> <li>         ▲ 異動申請         <ul> <li></li></ul></li></ul>                                                                                                    |     | 電子嘻哈研<br>究社   |           |           |           |             | 已加<br>入 | Q 測試社團國<br>際聯誼社 | 加入       |        | 社員        | 參與活動次數<br>少於7次 |
|                                                                                                    | 聯誼性 | i<br>社園       |           |           |           |             |         |                 |          |        |           |                |
|                                                                                                    | 選   | 社團名稱          | 參加結<br>果  | 拒絕加入原因    | 幹部別<br>幹部 | 評分未通過原<br>因 | 選       | 社團名稱            | 參加結<br>果 | 拒絕加入原因 | 幹部別<br>幹部 | 評分未通過原<br>因    |
|                                                                                                    |     | 🔍 境外生聯誼<br>會  |           |           |           |             |         |                 |          |        |           |                |
|                                                                                                    | 自治性 | Ł組織(欲加入學生)    | 會請洽會      | 長;學生議會為   | 各系推派      | )           |         |                 |          |        | 確認        | 復原             |
| 2021-08-17 11:29                                                                                                    | 選   | 社團名稱          | 參加結<br>果  | 拒絕加入原因    | 幹部別<br>幹部 | 評分未通過原<br>因 | 選       | 社團名稱            | 參加結<br>果 | 拒絕加入原因 | 幹部別<br>幹部 | 評分未通過原<br>因    |

#### 3.評分完成後,課指組學期末統一認證審核。

#### 四、如何手動鍵入社員資料(僅適用於系學會、學生會、議會、畢聯會)

說明:因各自治性社團規劃招募新夥伴時間不同,所以為了給予夥伴們彈性方式處理,將不受限 於規定社團加選時間,請自治性夥伴招募完畢後,在成績結算前將自行將名單鍵入即可。操作步 驟如下:

| <b>愛元培醫</b><br>YUANPEI UNIVERSITY | 事科技大學<br>OF MEDICAL TECHNOLOGY |               | 網」   | 站導覽 English | 圖書館 行事履   | 雪 未來生 在校生 校友 | 家長教職員 🧕 |
|-----------------------------------|--------------------------------|---------------|------|-------------|-----------|--------------|---------|
|                                   | 最新公告 行政單                       | 位 教學單位        | 重要活動 | 招生資訊        | 元培健康診所    | 新生專區 防疫專區    |         |
|                                   |                                |               | 左    | 校生          |           |              |         |
|                                   |                                |               | ш    | 1X±         |           |              |         |
|                                   |                                |               |      |             |           |              |         |
| 在校生                               |                                | 1/            |      |             |           |              |         |
| 6                                 | 新生校務系統                         | 5(新生 円)       |      |             | 資通安全專區    |              |         |
| - 20                              | 校務系統                           |               |      |             | 圖書館       |              |         |
| 20.00                             | 权力王权際選                         | 課身份申請作業       |      |             | 圖書查詢系統    |              |         |
|                                   | 付款記錄查詢                         | )(109.8.15以後) |      |             | 學雜費、體檢費   | 網址           |         |
|                                   | 元培軟體雲                          |               |      |             | 元培社團網     |              |         |
|                                   | 網路大學                           |               |      |             | UCAN-大專院校 | 交就業職能診斷平台    |         |
|                                   | 課程地圖                           |               |      |             | 畢業生通訊授權   | 平台           |         |
|                                   | TronClass (倉                   | 課)行動學習平台      |      |             | UMAP      |              |         |
|                                   | 個人計畫助理                         | 1             |      |             | 求職資訊專區    |              |         |
| 上即                                | 🔀 🕇 i元培校園API                   | >             |      |             | 新竹市政府電子   | 報            |         |
| シッズ                               | ▲ 學生電子郵件                       | (Web Mail)    |      |             | 元培住宿服務資   | 訊            |         |
|                                   | 郵務收發系統                         | 5             |      |             | 政院e點通     |              |         |
|                                   | 學生校內授權                         | 軟體下載          |      |             | 電腦及網路報修   |              |         |
|                                   | 元培1311專業                       | R             |      |             | 網路速度測試    |              |         |

#### Ⅰ.學校官網→在校生→校務系統

## 2.登入→學生社團

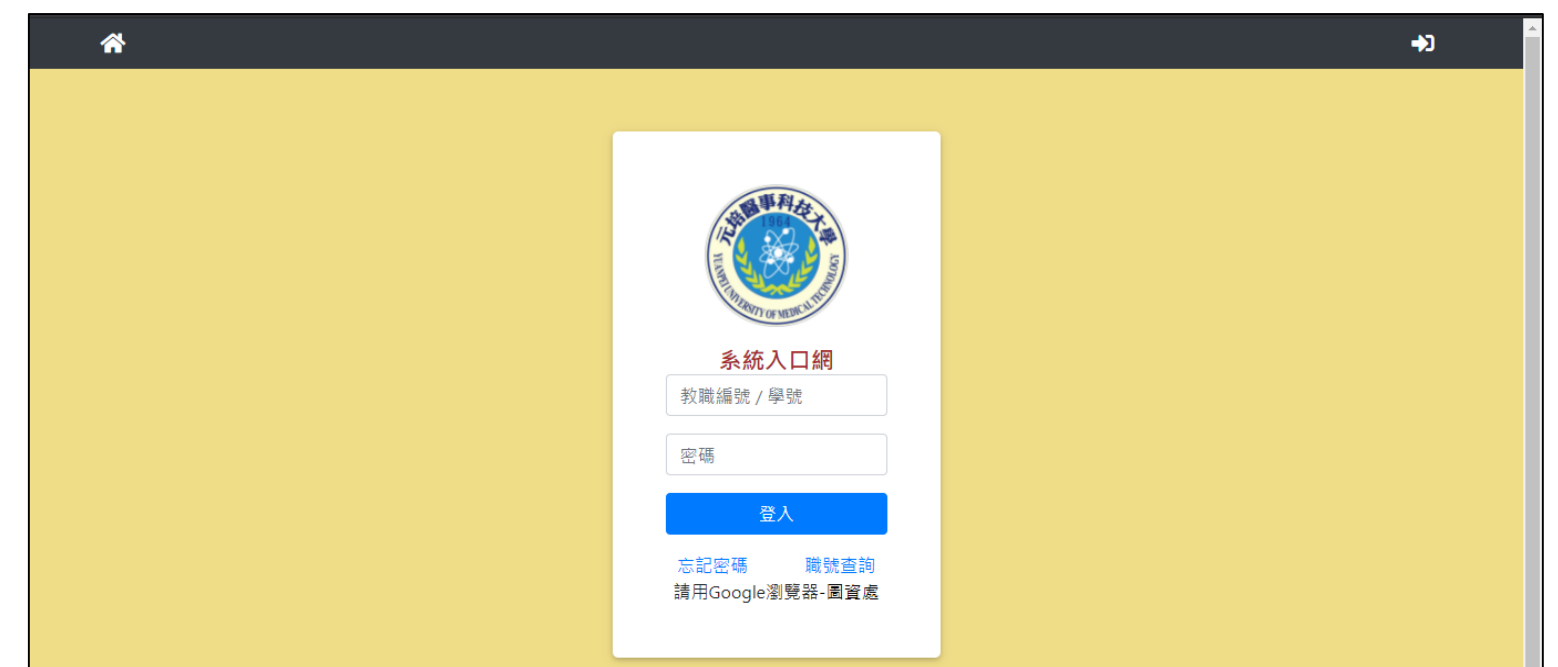

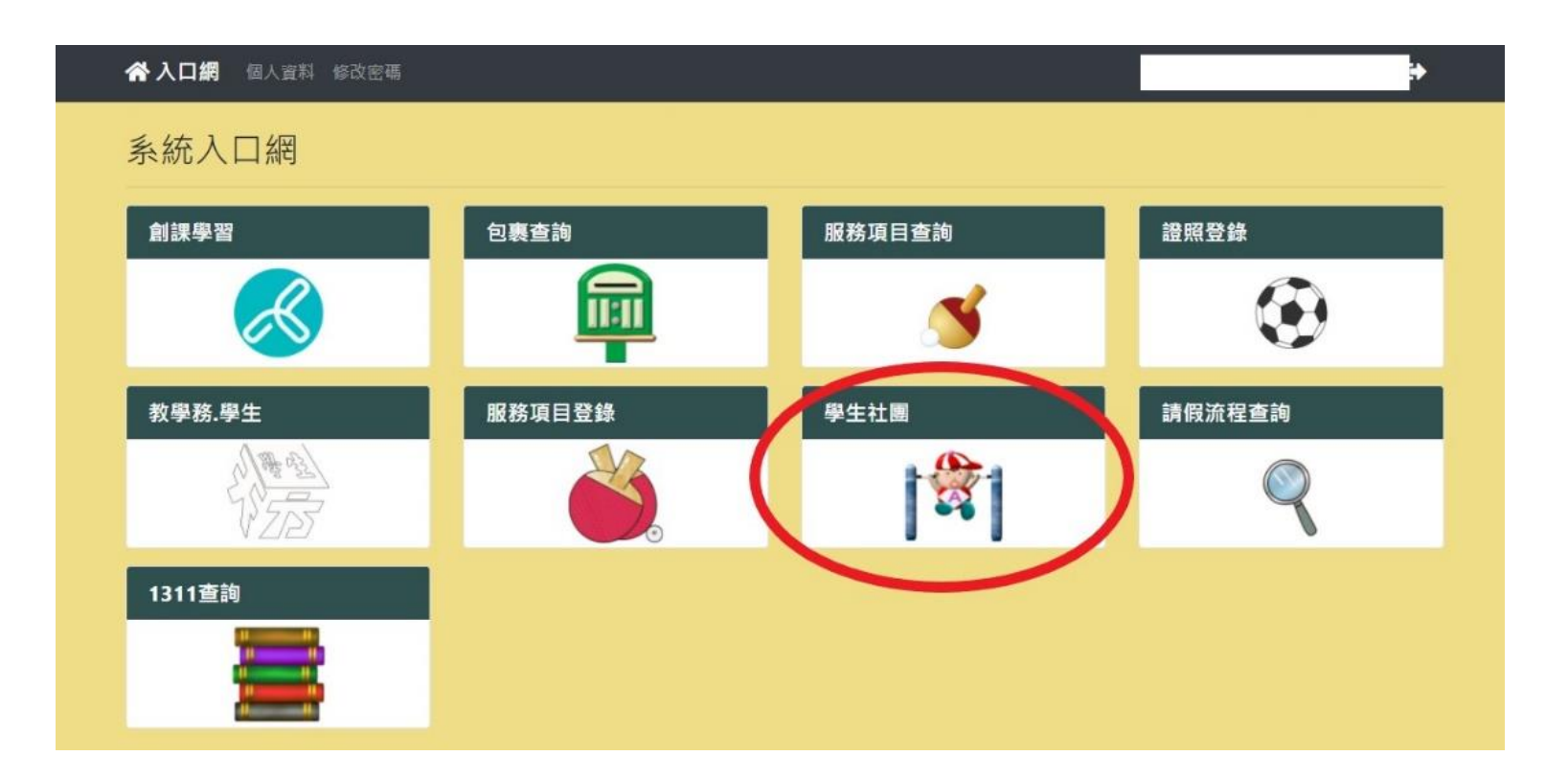

### 3.學生社團→參加社團審核作業→維護→輸入預設密碼(4 個零)

| └校園℮化整合系統                                                         | ₩ 收件匣(待簽核)0件 ₩ 代理匣(待簽核)0件                                                    |                             |
|-------------------------------------------------------------------|------------------------------------------------------------------------------|-----------------------------|
| me承統選單 me<br>合報修系統                                                | ₩ BCD65 參加社團審核作業                                                             | ۵ 🍫                         |
| 🔬 報修申請<br><mark>23</mark> 學生社團                                    | 學生資訊 班級: 學號: 姓名:                                                             |                             |
| <ul> <li></li></ul>                                               | 學年度學期     社團類別     社團名稱       110 ×         第一學期 ×     全選     ×              | 查詢     每頁筆數       查詢     10 |
| <ul> <li>穀參加社團審核作業</li> <li>穀社團活動申請作業</li> <li>穀活動成果報告</li> </ul> | D-1筆,1頁1         推護       社團名稱       社團類別       指導老師       社團地點              |                             |
| <ul> <li></li></ul>                                               | Image: Cost 1     測試社團國際聯誼社     康樂性社團     冷社長       Image: Got 1     1     1 |                             |
| 解散申請                                                              |                                                                              | Copyright 2006 coffice 2007 |

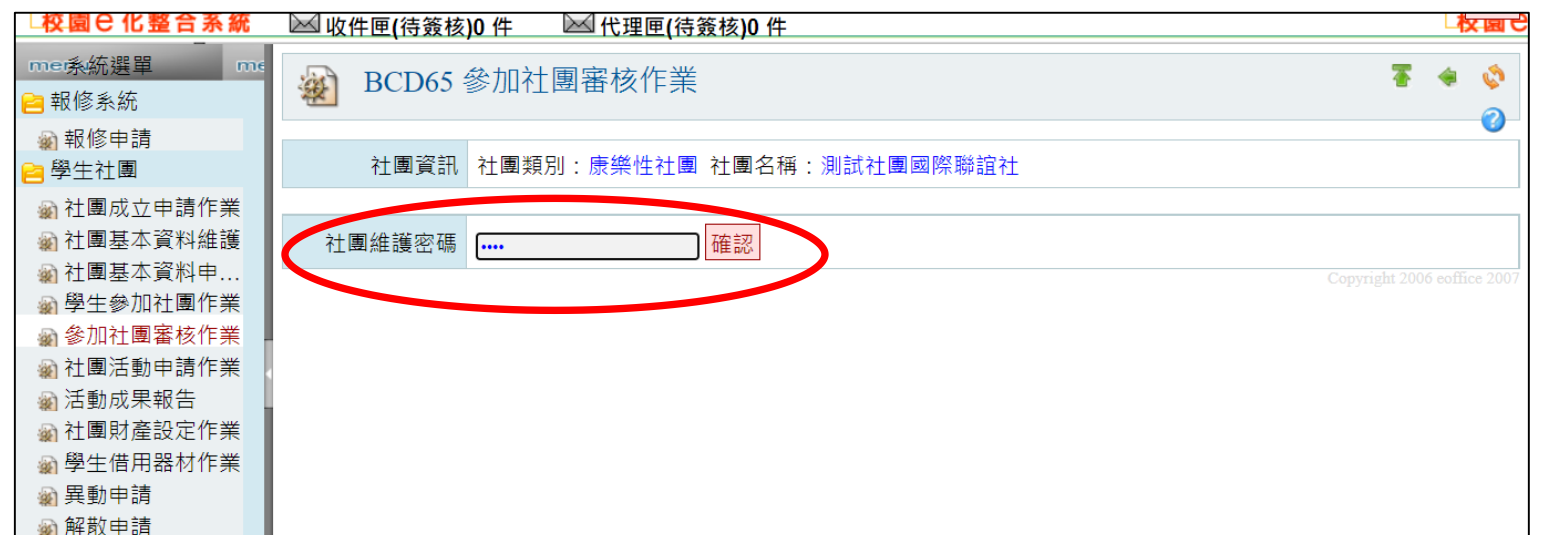

| 101 / 31 / 32 / 1 B/ 3 |  |
|------------------------|--|
|                        |  |
|                        |  |
|                        |  |
|                        |  |
|                        |  |
|                        |  |
|                        |  |
|                        |  |
|                        |  |
|                        |  |
|                        |  |
|                        |  |
|                        |  |
|                        |  |
|                        |  |
|                        |  |
|                        |  |
|                        |  |
|                        |  |
|                        |  |
|                        |  |
|                        |  |
|                        |  |
| 2021 08 16 15-04       |  |
| 2021-08-10 13.04       |  |

## 4. 社員名單→新增→點選資料庫→輸入學號→點「選」→設定幹部別→儲存

| └校園C化整合系統                                      | 🖂 收件匣(待簽核)           | )件 🖂 代理匣(待到 | 簽核)0 件              |                 |            |      |                | 又国で |
|------------------------------------------------|----------------------|-------------|---------------------|-----------------|------------|------|----------------|-----|
|                                                | <b>W</b> BCD50 衣     | 上團基本資料維護    |                     |                 |            | 7    | ٠              |     |
| 🔊 報修申請<br>📔 學生社團                               | 社團資訊                 | 社團類別:康樂性社團  | 社團名稱:測試社團國際         | <sup>、聯誼社</sup> |            |      |                |     |
| <ul> <li></li></ul>                            | 社團基本資料 藝             | 能指導老師 社員名   | 單 <u>異動紀錄</u>       |                 |            |      |                |     |
| 刻 社團基本資料申 ○ 閉生魚加社園佐業                           | 學年度學期                | 幹部          | 姓名                  | 查詢              | 功能         |      | 每頁             | 筆數  |
| 劉學生參加社團TF集 劉參加社團審核作業                           | 110 🗸 第一學期 🗸         | 全選 🗸        |                     | 查詢複             | 製上學期名單 更新學 | 過生資料 |                | 10  |
| ▲ 社團活動申請作業                                     | ● 新增 Ⅰ 2 筆,          | 1頁1         |                     |                 |            |      |                |     |
| <ul> <li>細活動成果報告</li> <li>細社團財產設定作業</li> </ul> | 維護 <u>學號</u>         | 姓名          | <u>幹部別</u> 是否社團代 理人 | 學制              | 系所         | 年級   | 忍證             | ₩J  |
| <ul> <li></li></ul>                            |                      |             |                     |                 |            |      |                |     |
| 🔬 解散申請                                         |                      |             |                     |                 |            |      |                |     |
|                                                |                      |             |                     |                 |            |      | н <del>ы</del> |     |
|                                                |                      |             |                     |                 | 全部選取全      | 部取消  | 刪除言            | 己錄  |
|                                                | ☐ <u>新增</u> Ⅰ □ 2 筆, | 1頁1         |                     |                 |            |      |                |     |

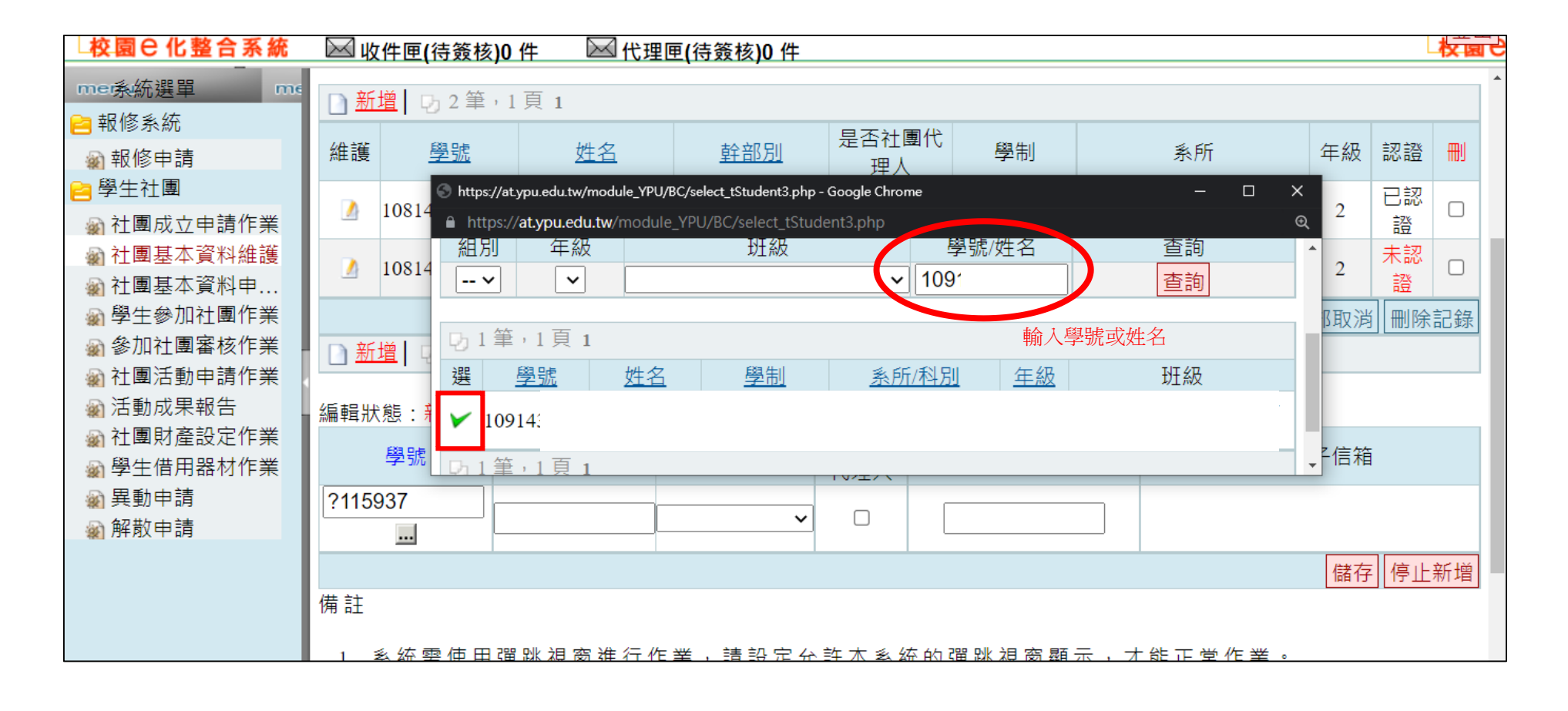

| └校園C化整合糸統   | 🖂 收件匣(待簽核            | 刻0件 🖂        | 代理「加京」   |   |            |           |          |      | 权限 |
|-------------|----------------------|--------------|----------|---|------------|-----------|----------|------|----|
| mer参统跸留 me  | 1081435039           | 游 <u></u> 月快 | 助理秘書長    |   | 谷          | 四拉日间部 龍物協 | 《健学士学征学档 | 2    | 部  |
| ○ 扣收多达      |                      |              | <u> </u> |   |            |           | 入立即四     | 入立市学 |    |
| ── 〒110 糸 航 |                      |              |          |   |            |           | 王部選取     | 全部取洞 |    |
| 🔬 報修申請      | 🗋 <u>新増</u> 🕞 2 筆    | ,1頁1         | 事務長      |   |            |           |          |      |    |
| 😑 學生社團      |                      |              | 社員       |   |            |           |          |      |    |
| 計画成立申請作業    | 編輯狀態: <del>新</del> 增 |              | 活動長      |   |            |           |          |      |    |
| 社園基本資料維護    | 學號                   | 姓名           | 紀律長      | 튰 | 否社團<br>半冊↓ | 聯絡手機號碼    | 慣用       | 電子信箱 |    |
| ● 社園甘大 汐州市  |                      |              | 「美官長     |   | て埋人        |           |          |      |    |

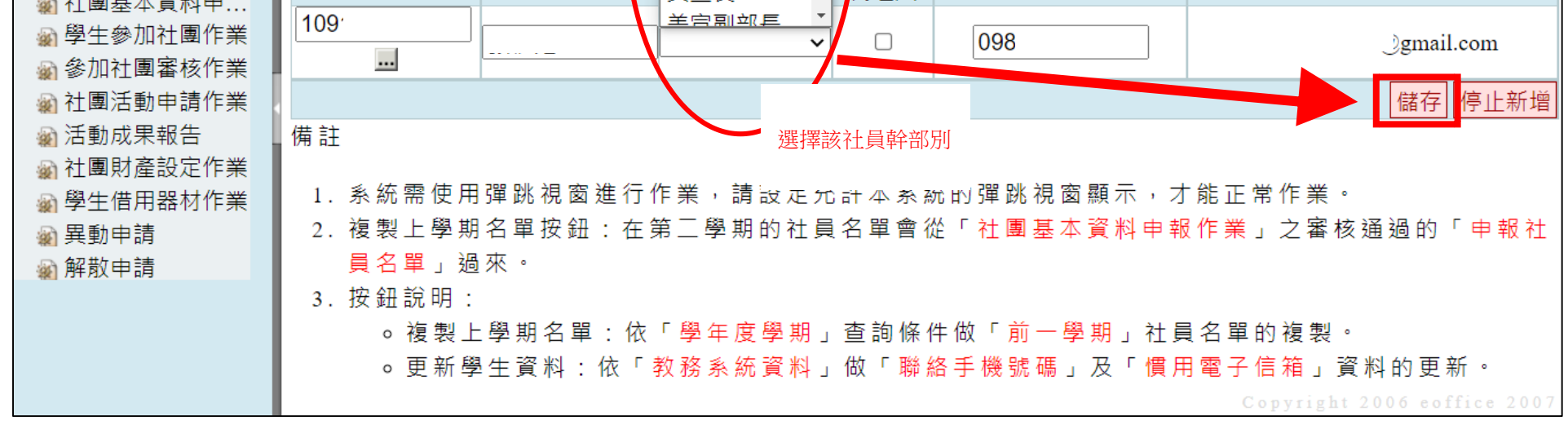

## 五、「學生社團加選」系統操作步驟

#### 1.元培官網→在校生→校務系統→學生社團

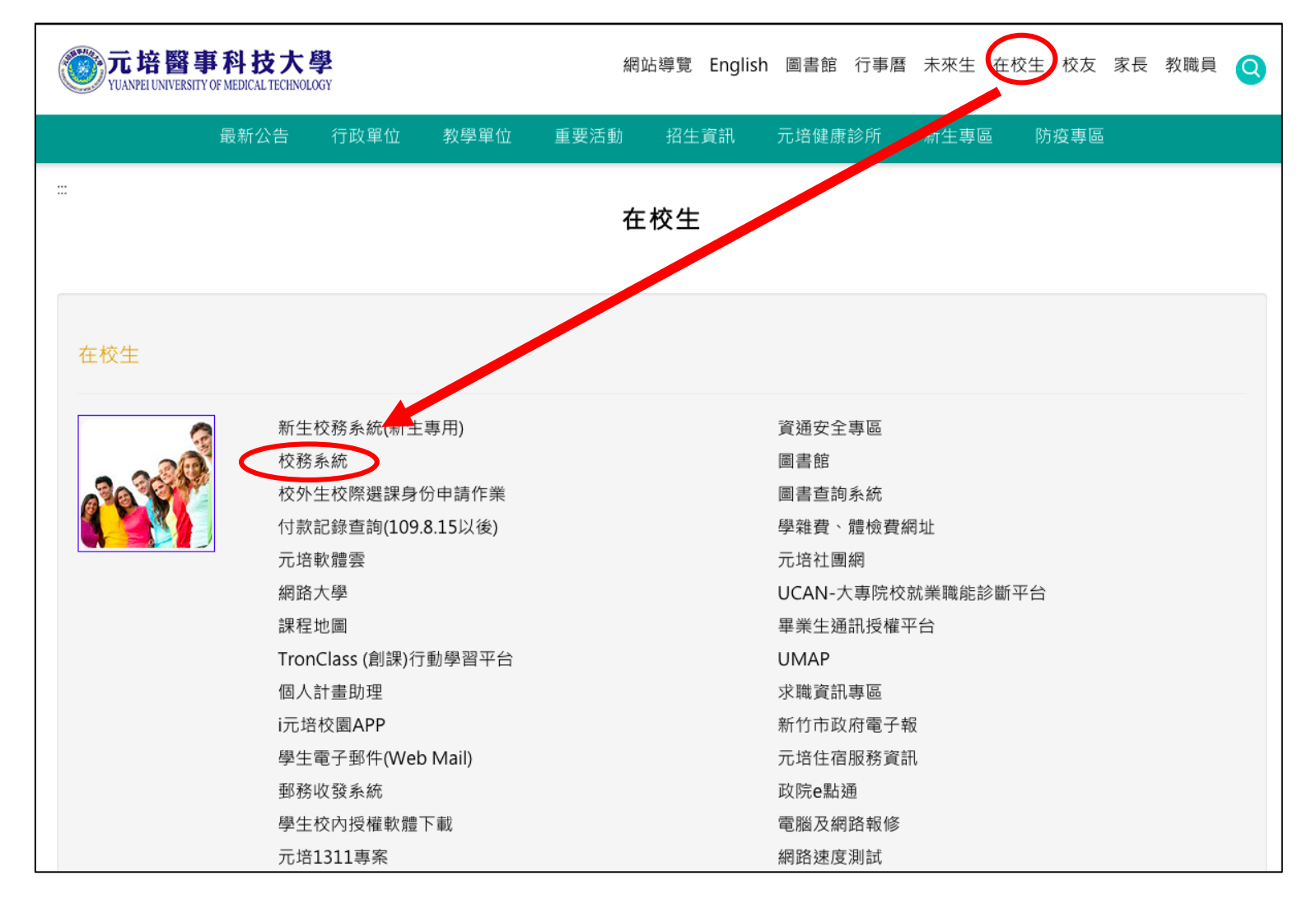

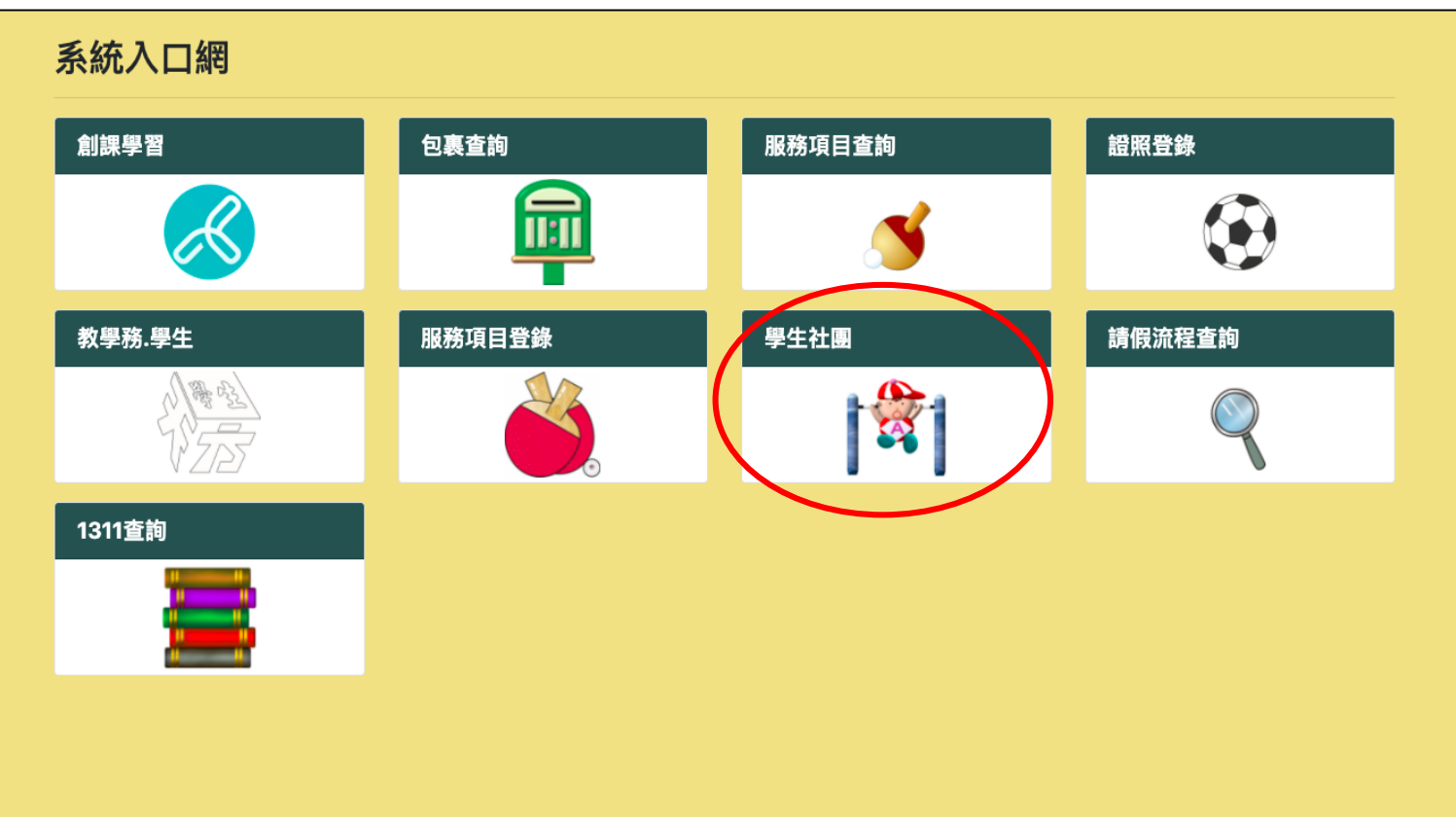

#### 2. 學生社團→學生參加社團作業→勾選欲參加社團→確認→原頁面最上方顯示「社團申請/修改完

成」(如下圖)

■eOffice 校園 C 化整合系統 eOffice 校園C化整合系統 /<mark>游</mark>育棋 登出 at.ypu.edu.tw 顯示 🖂 收件匣(待簧核)0 件 🖂 代理匣(待) 請確認修改參加社團資料! 🔍 中餐廚藝社 me系統選單 me 🔍 3D視覺研究社 動漫社 加非研究 取消 確定 報修系統 🖗 報修申請 🗆 🔍 攝影社 社 學生社團 🗆 🔍 調酒社 創新創業社 🔬 社團成立申請作業 □ < 中式點心社 🔍 星火火舞社 🔍 陶藝社 🔍 茶藝社 圖 學生參加社團作業 體育性社團 参加社園審核作業 加結果 拒絕加入原因 幹部別幹 評分未通過原因 幹部別幹 評分未通過原因 200 選 社團名稱 登加結果 拒絕加入原因 社団有望 ▲ 社團活動申請作業 部 🔍 運動團輔社 🗆 🔍 排球社 🔬 活動成果報告 勾選欲加入社團後確認 社團財產設定作業 🔍 拳擊與散打健 🔍 羽球社 🔬 學生借用器材作業 身社 🔬 異動申請 🔍 熱舞社 競技啦啦社 🔬 解散申請 🔍 網球社 🔍 劍道社 🔍 飛輪社 🔍 地板社 0 籃球社 康樂性社團 幹部別幹 評分未通過原因 幹部別幹 評分未通過原因 選 社團名稱 參加結果 拒絕加入原因 選 社團名稱 參加結果 拒絕加入原因 🗆 🔍 熱音社 吉他社 🔍 桌上休閒遊戲 益智遊戲社 社 步驟3 嘿島菈給社 玩酷旅遊社 □社 電子嘻哈研究 🔍 測試社團國際 0 聯誼社 聯誼性社團 幹<mark>部別幹</mark>評分未通過原因 參加結果 拒絕加入原因 幹部別幹 評分未通過原因 選 社團名稱 選 社團名稱 參加結果 拒絕加入原因 部確認 部 🔍 境外生聯誼會 自治性組織(欲加入學生會請洽會長;學生議會為各系推派) 2021–08–11 22:44 幹部別幹 幹部別幹

| ↓ 校園 ⊖ 化整合系統                                  | 🖂 收件                                             | 🖂 收件匣(待簽核)0 件 🛛 🖾 代理匣(待簽核)0 件                                    |                                                            |          |           |         |   |   |                                        |      |        | 校園已化整合系統  |          |  |  |  |
|-----------------------------------------------|--------------------------------------------------|------------------------------------------------------------------|------------------------------------------------------------|----------|-----------|---------|---|---|----------------------------------------|------|--------|-----------|----------|--|--|--|
| me系統選單 me<br>自報修系統                            | → B6I10 社團學生查詢                                   |                                                                  |                                                            |          |           |         |   |   |                                        |      |        |           |          |  |  |  |
| <ul> <li>2 報修申請</li> <li>▶ 學生社團</li> </ul>    | 社團申請/修改完成!!                                      |                                                                  |                                                            |          |           |         |   |   |                                        |      |        |           |          |  |  |  |
| <ul> <li></li></ul>                           | 學生資訊<br>班級: 學號:1081435039 姓名:游育棋                 |                                                                  |                                                            |          |           |         |   |   |                                        |      |        |           |          |  |  |  |
| ※ 社園基本貞科中… ※ 學生參加社團作業                         | 學                                                | 學年度學期                                                            |                                                            |          | 社團類別 査詢   |         |   |   |                                        |      |        |           |          |  |  |  |
| <ul> <li>參加社團審核作業</li> <li></li></ul>         |                                                  |                                                                  |                                                            |          |           |         |   |   |                                        |      |        |           |          |  |  |  |
| 劉 活動成果報告 劉 社團財產設定作業                           | 開放申請時間 2021-07-19 00:00:00 ~ 2021-10-01 00:00:00 |                                                                  |                                                            |          |           |         |   |   |                                        |      |        |           |          |  |  |  |
| <ul> <li>劉學生借用器材作業</li> <li>公 異動由請</li> </ul> | *慣用電子信箱                                          |                                                                  |                                                            |          |           |         |   |   |                                        |      |        |           |          |  |  |  |
| <ul><li>▲ 解散申請</li></ul>                      | *[                                               | 司意書確認 □                                                          | 〕我已閱讀並同意                                                   | 個資使用授權說明 | l         |         |   |   |                                        |      |        |           |          |  |  |  |
| •                                             | 白治性之                                             | +團(加欲和λ ≣                                                        | 書论社園自書人)                                                   |          |           |         |   |   |                                        |      |        |           |          |  |  |  |
|                                               | 選                                                | 社團名稱                                                             | 稱 參加結果                                                     | 拒絕加入原因   | 幹部別幹<br>部 | 評分未通過原因 | 選 |   | 社團名稱                                   | 參加結果 | 拒絕加入原因 | 幹部別幹<br>部 | 評分未通過,   |  |  |  |
|                                               |                                                  | 🔍 學生會                                                            |                                                            |          |           |         |   | Q | 學生議會                                   |      |        |           |          |  |  |  |
|                                               |                                                  | 🔍 日間部                                                            | <b>基聯會</b>                                                 |          |           |         |   | Q | 醫放系學會                                  |      |        |           |          |  |  |  |
|                                               |                                                  | 醫管系                                                              | <b>學會</b>                                                  |          |           |         |   | Q | 醫技系學會                                  |      |        |           |          |  |  |  |
|                                               |                                                  | <ul> <li>Q 護理系     <li>会刊系     <li>会刊系     </li> </li></li></ul> |                                                            |          |           |         |   | Q | 醫上糸學習                                  |      |        |           |          |  |  |  |
|                                               |                                                  | <ul> <li>Q 良科系     <li>Q 餐等系則     </li> </li></ul>               | ア晋                                                         |          |           |         |   |   | 坂 留 系 学 智                              |      |        |           |          |  |  |  |
|                                               |                                                  | 🤸 莨目赤                                                            | F首                                                         |          |           |         |   |   | 正日示字首<br>雁田外語系學                        |      |        |           |          |  |  |  |
|                                               |                                                  | 🔍 生技系                                                            | 學會                                                         |          |           |         |   | 會 | ////////////////////////////////////// |      |        |           |          |  |  |  |
|                                               |                                                  | 🔍 資管系                                                            | <b>學會</b>                                                  |          |           |         |   | Q | 視光系學會                                  |      |        | -         | 227 復百   |  |  |  |
|                                               |                                                  | 🔍 健管系                                                            | と こう とう こう とう こう とう こう こう こう こう こう こう こう こう こう こう こう こう こう |          |           |         |   | Q | 觀光系學會                                  |      |        | h         | 王DU TE/示 |  |  |  |

4.待社團負責人審核(如下圖):顯示「審核中」

|                                              | 进                                 |          | 杠圈石柵                         | <b> ⑦</b> 加結未           | <b>把</b> 總加八原因                          | 部                    | 计万木进迥原囚                   | 进   | 杠圈右柵         | <b>奓</b> 川結未 | 化肥加入原因 | 部         | 計万木囲廻尿囚      |
|----------------------------------------------|-----------------------------------|----------|------------------------------|-------------------------|-----------------------------------------|----------------------|---------------------------|-----|--------------|--------------|--------|-----------|--------------|
| 2 報修系統                                       |                                   | Q        | 運動團輔社                        |                         |                                         | ць.                  |                           |     | 0、排球社        |              |        | не        |              |
| → 報修由請                                       |                                   |          | 27.7.8.4.I                   |                         |                                         |                      |                           | _   | ◆     撃與散打健  |              |        |           |              |
| ≥ 學生社團                                       |                                   |          | 羽球柱                          |                         |                                         |                      |                           |     | 身社           |              |        |           |              |
| ▲ 社團成立申請作業                                   |                                   | Q        | 熱舞社                          |                         |                                         |                      |                           |     | 🔍 競技啦啦社      |              |        |           |              |
| 社園基本資料維護                                     |                                   | Q        | 網球社                          |                         |                                         |                      |                           |     | 🔍 劍道社        |              |        |           |              |
|                                              |                                   | Q        | 飛輪社                          |                         |                                         |                      |                           |     | 🔍 地板社        |              |        |           |              |
| 🔬 學生參加社團作業                                   |                                   | Q        | 籃球社                          |                         |                                         |                      |                           |     |              |              |        |           |              |
| 🔬 參加社團審核作業                                   | 康樂性社                              | ±團       |                              |                         |                                         |                      |                           |     |              |              |        |           |              |
| <ul> <li></li></ul>                          | 選                                 |          | 社團名稱                         | 參加結果                    | 拒絕加入原因                                  | 幹部別幹<br>部            | 評分未通過原因                   | 選   | 社團名稱         | 參加結果         | 拒絕加入原因 | 幹部別幹<br>部 | 評分未通過原因      |
| 社團財產設定作業                                     |                                   | 0        | 熱音社                          |                         |                                         |                      |                           |     | 🔍 吉他社        |              |        |           |              |
| <ul> <li>劉學生借用器材作業</li> <li>劉異動申請</li> </ul> |                                   | へ<br>社   | 桌上休閒遊戲                       |                         |                                         |                      |                           |     | 🔍 益智遊戲社      |              |        |           |              |
| 解散申請                                         |                                   | Q        | 玩酷旅遊社                        |                         |                                         |                      |                           |     | 🔍 嘿島菈給社      |              |        |           |              |
| •                                            |                                   | へ<br>社   | 電子嘻哈研究                       |                         |                                         |                      |                           |     | 、 測試社團國際 聯谊社 |              |        |           |              |
|                                              | 聯誼性社                              | ±團       |                              |                         |                                         |                      |                           |     |              |              |        |           |              |
|                                              | 選                                 |          | 社團名稱                         | 參加結果                    | 拒絕加入原因                                  | 幹部別幹<br>部            | 評分未通過原因                   | 選   | 社團名稱         | 參加結果         | 拒絕加入原因 | 幹部別幹<br>部 | 評分未通過原因      |
|                                              |                                   | Q        | 境外生聯誼會                       |                         |                                         |                      |                           |     |              |              |        |           |              |
|                                              | 白いかため                             | 日4雜(名    | 次加入學生會請注                     | 合會長;學                   | 生議會為各系推派                                | )                    |                           |     |              |              |        |           |              |
|                                              | 選                                 | T        | 社團名稱                         | 參加結果                    | 拒絕加入原因                                  | 幹部別幹<br>部            | 評分未通過原因                   | 選   | 社團名稱         | 參加結果         | 拒絕加入原因 | 幹部別幹<br>部 | 評分未通過原因      |
|                                              | 審核中                               |          | 測試社團2                        |                         |                                         |                      |                           |     |              |              |        |           |              |
|                                              | m <u></u><br>1. 聯<br>2. 如<br>3. 可 | 絡手<br>顯選 | 機號碼及慣用<br>(〇〇) 表示著<br>多個社團報名 | 目電子信箱<br>腎核不通過<br>S參加,但 | 音為必填,如需<br>過,則不能再次<br>3<br>3<br>最多僅能被 3 | 設定或修3<br>選擇。<br>個社團審 | 牧,請至「學 <b>生</b> 〕<br>核通過。 | 系統→ | 學籍相關→聯繫資     | 【料修正」        | 進行修改。  | ß         | <b>霍認</b> 復原 |

# 5.成功加入(如下圖):顯示「已加入」並顯示幹部別

| 校園已化整合系統                                                                                                    | 🖂 收作                                                                                                    | +匣(* | 厘(待簽核)0件 |         |          |           |         |   |      |       |              |        |           |                                       |
|----------------------------------------------------------------------------------------------------|----------------------------------------------------------------------------------------------------|------|----------|---------|----------|-----------|---------|---|------|-------|--------------|--------|-----------|---------------------------------------|
| me系統選單 me                                                                                                    | 进                                                                                                    |      | 任團百冊     | <b></b> | 把舥加八原囚   | 部         | 计万木进迥尿囚 | 进 | ↑工圏  | 出石柵   | <b></b> ⑦川結未 | 把紦加入原因 | 部         | 計万木規迴尿囚                               |
| 😑 報修系統                                                                                                    |                                                                                                    | Q    | 運動團輔社    |         |          |           |         |   | 🔍 排现 | 求社    |              |        |           |                                       |
| 🔬 報修申請                                                                                                    |                                                                                                    | 0    | 羽球社      |         |          |           |         |   | 🔍 拳雪 | 瑿與散打健 |              |        |           |                                       |
| 😑 學生社團                                                                                                    |                                                                                                    |      | T1/2/07  |         |          |           |         |   | 身社   |       |              |        |           |                                       |
| 🔬 社團成立申請作業                                                                                                    |                                                                                                    | Q    | 熱舞社      |         |          |           |         |   | 🔍 競技 | 支啦啦社  |              |        |           |                                       |
| 🔬 社團基本資料維護                                                                                                    |                                                                                                    | Q    | 網球社      |         |          |           |         |   | 🔍 劍道 | 道社    |              |        |           |                                       |
| 🔬 社團基本資料申                                                                                                    |                                                                                                    | Q    | 飛輪社      |         |          |           |         |   | 🔍 地桥 | 反社    |              |        |           |                                       |
| 🔊 學生參加社團作業                                                                                                    |                                                                                                    | Q    | 籃球社      |         |          |           |         |   |      |       |              |        |           |                                       |
| 🔬 參加社團審核作業                                                                                                    | 康樂性社                                                                                                    | 土團   |          |         |          |           |         |   |      |       |              |        |           |                                       |
| <ul> <li></li></ul>                                                                                                    | 選                                                                                                    |      | 社團名稱     | 參加結果    | 拒絕加入原因   | 幹部別幹<br>部 | 評分未通過原因 | 選 | 社團   | 團名稱   | 參加結果         | 拒絕加入原因 | 幹部別幹<br>部 | 評分未通過原因                               |
| 🔬 社團財產設定作業                                                                                                    |                                                                                                    | Q    | 熱音社      |         |          |           |         |   | 🔍 吉代 | 也社    |              |        |           |                                       |
| 🔬 學生借用器材作業                                                                                                    |                                                                                                    | Q    | 桌上休閒遊戲   |         |          |           |         | _ | ***  |       |              |        |           |                                       |
|                                                                                                    |                                                                                                    | 社    |          |         |          |           |         |   | 5 金倉 | 当迎鼠杠  |              |        |           |                                       |
| 解散申請     ···     ··     ·     ·     ·     ·     ·     ·     ·     ·     ·     ·     ·     ·     ·     ·     ·     ·     ·     ·     ·     ·     ·     ·     ·     ·     ·     ·     ·     ·     ·     ·     ·     ·     ·     ·     ·     ·     ·     ·     ·     ·     ·     ·     ·     ·     ·     ·     ·     ·     ·     ·     ·     ·     ·     ·     ·     ·     ·     ·     ·     ·     ·     ·     ·     ·     ·     ·     ·     ·     ·     ·     ·     ·     ·     ·     ·     ·     ·     ·     ·     ·     ·     ·     ·     ·     ·     ·     ·     ·     ·     ·     ·     ·     ·     ·     ·     ·     ·     ·     ·     ·     ·     ·     ·     ·     ·     ·     ·     ·     ·     ·     ·     ·     ·     ·     ·     ·     ·     ·     ·     ·     ·     ·     ·     ·     ·     ·     ·     ·     ·     ·     ·     ·     ·     ·     ·     ·     ·     ·     ·     ·     ·     ·     ·     ·     ·     ·     ·     ·     ·     ·     ·     ·     ·     ·     ·     ·     ·     ·     ·     ·     ·     ·     ·     ·     ·     ·     ·     ·     ·     ·     ·     ·     ·     ·     ·     ·     ·     ·     ·     ·     ·     ·     ·     ·     ·     ·     ·     ·     ·     ·     ·     ·     ·     ·     ·     ·     ·     ·     ·     ·     ·     ·     ·     ·     ·     ·     ·     ·     ·     ·     ·     ·     ·     ·     ·     ·     ·     ·     ·     ·     ·     ·     ·     ·     ·     ·     ·     ·     ·     ·     ·     ·     ·     ·     ·     ·     ·     ·     ·     ·     ·     ·     ·     ·     ·     ·     ·     ·     ·     ·     ·     ·     ·     ·     ·     ·     ·     ·     ·     ·     ·     ·     ·     ·     ·     ·     ·     ·     ·     ·     ·     ·     ·     ·     ·     ·     ·     ·     ·     ·     ·     ·     ·     ·     ·     ·     ·     ·     ·     ·     ·     ·     ·     ·     ·     ·     ·     ·     ·     ·     ·     ·     ·     ·     ·     ·     ·     ·     ·     ·     ·     ·     ·     ·     ·     ·     ·     ·     ·     ·     ·     ·     ·     ·     ·     ·     ·     ·     ·     ·     ·     ·     ·     ·     ·     · |                                                                                                    | Q    | 玩酷旅遊社    |         |          |           |         |   | 🔍 嘿島 | 島菈給社  |              |        |           |                                       |
|                                                                                                    |                                                                                                    | Q    | 電子嘻哈研究   |         |          |           |         | _ | 🔍 測詞 | 式社團國際 |              |        |           |                                       |
|                                                                                                    |                                                                                                    | 社    |          |         |          |           |         |   | 聯誼社  |       |              |        |           |                                       |
|                                                                                                    | 聯誼性社                                                                                                    | 土團   |          |         |          |           |         |   |      |       |              |        |           |                                       |
|                                                                                                    | 選                                                                                                    |      | 社團名稱     | 參加結果    | 拒絕加入原因   | 幹部別幹<br>部 | 評分未通過原因 | 選 | 社團   | 團名稱   | 參加結果         | 拒絕加入原因 | 幹部別幹<br>部 | 評分未通過原因                               |
|                                                                                                    |                                                                                                    | P    | 境外生聯誼會   |         |          |           |         |   |      |       |              |        |           |                                       |
|                                                                                                    | 自治性約                                                                                                    | 追給 ( | 欲加入學生會請济 | 合會長;學   | 生議會為各系推。 | LX)       |         |   |      |       |              |        |           |                                       |
|                                                                                                    | 選                                                                                                    |      | 社團名稱     | 參加結果    | 拒絕加入原因   | 幹部別幹<br>部 | 評分未通過原因 | 選 | 社團   | 團名稱   | 參加結果         | 拒絕加入原因 | 幹部別幹<br>部 | 評分未通過原因                               |
|                                                                                                    | 已加入                                                                                                    | R    | 測試社團2    | 加入      |          | 社員        |         |   |      |       |              |        |           |                                       |
|                                                                                                    | 備註                                                                                                    |      |          |         |          |           |         |   |      |       |              |        |           |                                       |
|                                                                                                    | <ol> <li>1. 聯絡手機號碼及慣用電子信箱為必填,如需設定或修改,請至「學生系統→學籍相關→聯繫資料修正」進行修改。</li> <li>2. 如顯示「×」表示審核不通過,則不能再次選擇。</li> <li>3. 可選擇多個社團報名參加,但最多僅能被 3 個社團審核通過。</li> </ol> Convictly 2006 conflue 2007 |      |          |         |          |           |         |   |      |       |              |        |           | <b>認 復原</b><br>1ght 2006 coffice 2007 |
| C 2021–08–11 22:48                                                                                                    |                                                                                                    |      |          |         |          |           |         |   |      |       |              |        |           |                                       |